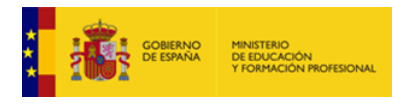

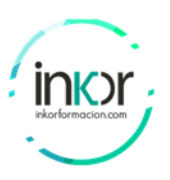

# Laboratory\_22: Configuring site-to-site IPSEC VPN on ASA using IKEv2.

## Objectives

• Configure a site-to-site VPN using IKEv2.

## **Background / Scenario**

The scenario of configuring site-to-site VPN between two Cisco Adaptive Security Appliances is often used by companies that have more than one geographical location sharing the same resources, documents, servers, etc. The Cisco ASA is often used as VPN terminator, supporting a variety of VPN types and protocols.

IKEv2 is the new standard for configuring IPSEC VPNs. Although the legacy IKEv1 is widely used in real world networks, it's good to know how to configure IKEv2 as well since this is usually required in high-security VPN networks (for compliance purposes).

Behind each security appliance there is a private LAN network. After configuring the VPN tunnel, the private LAN networks in HQ and Branch1 (two geographically dispersed locations) will be able to communicate over the internet and share resources.

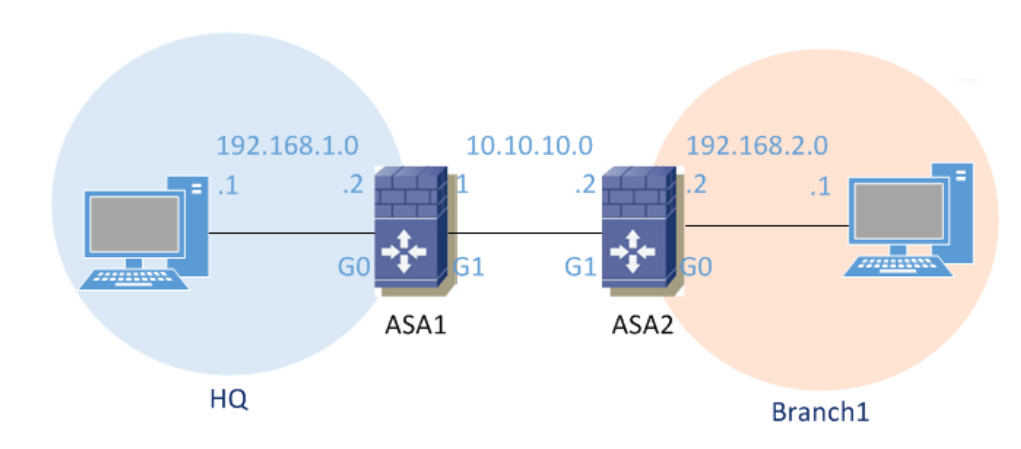

## Topology

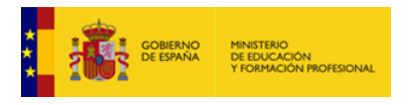

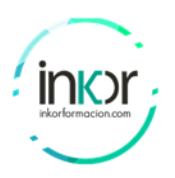

# Part 1: Basic firewall configuration

**Step 1:** Configuring IP addressing on ASA1 and ASA2.

#### <u>ASA1:</u>

ASA1(config)# interface GigabitEthernet0 ASA1(config-if)# nameif inside INFO: Security level for "inside" set to 100 by default. ASA1(config-if)# ip address 192.168.1.2 255.255.255.0 ASA1(config-if)# no shutdown ASA1(config-if)# interface GigabitEthernet1 ASA1(config-if)# nameif outside INFO: Security level for "outside" set to 0 by default. ASA1(config-if)# ip address 10.10.10.1 255.255.255.0 ASA1(config-if)# no shutdown

ASA1# show interfaces ip brief

| Interface        | IP-Address  | OK? Method Status | Protocol |
|------------------|-------------|-------------------|----------|
| GigabitEthernet0 | 192.168.1.2 | YES manual up     | up       |
| GigabitEthernet1 | 10.10.10.1  | YES manual up     | up       |

## <u>ASA2:</u>

ASA2(config)# interface GigabitEthernet0 ASA2(config-if)# nameif inside INFO: Security level for "inside" set to 100 by default. ASA2(config-if)# ip address 192.168.2.2 255.255.255.0 ASA2(config-if)# no shutdown

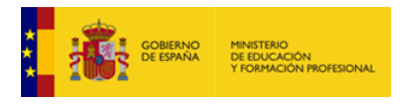

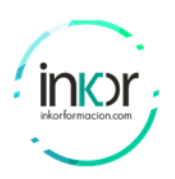

ASA2(config-if)# interface GigabitEthernet1 ASA2(config-if)# nameif outside INFO: Security level for "outside" set to 0 by default. ASA2(config-if)# ip address 10.10.10.2 255.255.255.0 ASA2(config-if)# no shutdown

ASA2# show interfaces ip brief

| Interface        | IP-Address  | OK? Method Status | Protocol |
|------------------|-------------|-------------------|----------|
| GigabitEthernet0 | 192.168.2.2 | YES manual up     | up       |
| GigabitEthernet1 | 10.10.10.2  | YES manual up     | up       |

# Part 2: Configure the ISAKMP policies with IKEv2

**Step 1:** In this scenario, we used 3DES encryption with Diffie-Hellman group 2, hash function SHA-1 and an encryption key lifetime of 43200 seconds (12 hours).

#### <u>ASA1:</u>

ASA1(config)# crypto ikev2 policy 1 ASA1(config-ikev2-policy)# group 2 ASA1(config-ikev2-policy)# encryption 3des ASA1(config-ikev2-policy)# prf sha ASA1(config-ikev2-policy)# lifetime seconds 43200 Finally, after the parameters have been set, we will enable IKEv2 on the outside interface

ASA1(config-ikev2-policy)# crypto ikev2 enable outside

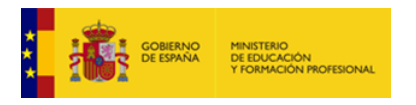

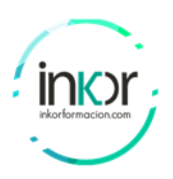

### <u>ASA2:</u>

ASA2(config)# crypto ikev2 policy 1 ASA2(config-ikev2-policy)# group 2 ASA2(config-ikev2-policy)# encryption 3des ASA2(config-ikev2-policy)# prf sha ASA2(config-ikev2-policy)# lifetime seconds 43200 ASA2(config-ikev2-policy)# crypto ikev2 enable outside

Step 2: configure IKEv2 proposal.

As opposed to IKEv1, where we configured a transform set that combines the encryption and authentication method, with IKEv2 we can configure multiple encryption and authentication types, and multiple integrity algorithms for a single policy.

### <u>ASA1:</u>

ASA1(config)#crypto ipsec ikev2 ipsec-proposal P1 ASA1(config-ipsec-proposal)#protocol esp encryption 3des aes des ASA1(config-ipsec-proposal)#protocol esp integrity sha-1

#### ASA2:

ASA2(config)# crypto ipsec ikev2 ipsec-proposal P1 ASA2(config-ipsec-proposal)# protocol esp encryption 3des aes des ASA2(config-ipsec-proposal)# protocol esp integrity sha-1

Step 3: Identify the VPN interesting traffic with an access list.

#### <u>ASA1:</u>

ASA1(config)# access-list ACL1 extended permit ip 192.168.1.0 255.255.255.0 192.168.2.0 255.255.255.0

## <u>ASA2:</u>

ASA2(config)# access-list ACL2 extended permit ip 192.168.2.0 255.255.255.0 192.168.1.0 255.255.255.0

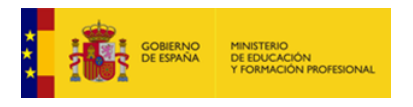

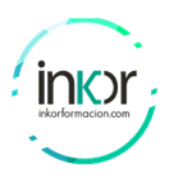

**Step 4:** Define a tunnel group.

There are two default tunnel groups in the ASA: DefaultRAGroup is the default IPsec remote-access tunnel group and DefaultL2Lgroup is the default IPsec LAN-to-LAN tunnel group.

To establish a LAN-to-LAN connection, two attributes must be set:

- Connection type IPsec LAN-to-LAN.
- Authentication method for the IP in this scenario we will use preshared key for IKEv2.
- The name of the tunnel is the IP address of the peer. IKEv2 preshared key is configured as 32fjsk0392fg.

#### <u>ASA1:</u>

ASA1(config)# tunnel-group 10.10.10.2 type ipsec-l2l ASA1(config)# tunnel-group 10.10.10.2 ipsec-attributes ASA1(config-tunnel-ipsec)# ikev2 local-authentication pre-shared-key 32fjsk0392fg ASA1(config-tunnel-ipsec)# ikev2 remote-authentication pre-shared-key 32fjsk0392fg

#### **ASA2:**

ASA2(config)# tunnel-group 10.10.10.1 type ipsec-l2l ASA2(config)# tunnel-group 10.10.10.1 ipsec-attributes ASA2(config-tunnel-ipsec)# ikev2 local-authentication pre-shared-key 32fjsk0392fg ASA2(config-tunnel-ipsec)# ikev2 remote-authentication pre-shared-key 32fjsk0392fg

Step 5: Create a crypto map linking the access list

## <u>ASA1</u>

ASA1(config)# crypto map cmap 1 match address ACL1 ASA1(config)# crypto map cmap 1 set peer 10.10.10.2

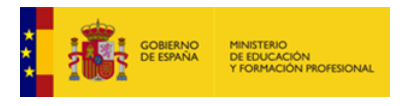

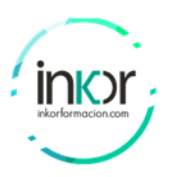

ASA1(config)# crypto map cmap 1 set ikev2 ipsec-proposal P1 ASA1(config)# crypto map cmap interface outside

#### <u>ASA2</u>

ASA2(config)# crypto map cmap 1 match address ACL2 ASA2(config)# crypto map cmap 1 set peer 10.10.10.1 ASA2(config)# crypto map cmap 1 set ikev2 ipsec-proposal P1 ASA2(config)# crypto map cmap interface outside

# Part 3: Configure the ISAKMP policies with IKEv2

IPSEC VPN traffic does not work with NAT. You must not perform NAT on VPN packets. Therefore, in addition to configuring Internet access, we must also configure NAT exclusion for VPN traffic:

Step 1: Configure NAT Overload (PAT) for Internet Access

#### <u>ASA1</u>

object network HQ subnet 192.168.1.0 255.255.255.0 nat (inside,outside) dynamic interface object network Branch1 subnet 192.168.2.0 255.255.255.0

#### ASA2

object network Branch1 subnet 192.168.2.0 255.255.255.0 nat (inside,outside) dynamic interface object network HQ subnet 192.168.1.0 255.255.255.0

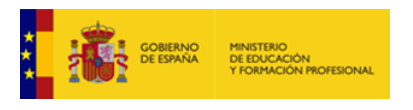

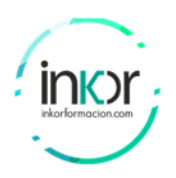

## Step 2: Configure NAT Exclusion for VPN Traffic

## <u>ASA1</u>

nat (inside,outside) source static HQ HQ destination static Branch1 Branch1 no-proxy-arp route-lookup

### ASA2

nat (inside,outside) source static Branch1 Branch1 destination static HQ HQ no-proxy-arp route-looku